# KN@WLEDGE**LINK**

**Purpose:** Follow the instructions below to **Update a Roster** (mark No Shows and/or Walk-ins for reporting purposes and ease of giving credit), **Give Credit** for attending a training, and **Close Out** a Class to complete the process.

# **Update the Roster of the Class**

- 1. From the Learning Administration page, open the Class
  - A. Click Learning Activities
  - B. Click Classes
  - C. Enter the Class ID
  - D. Click Search

Learning Administration

| · · · · · · · · · · · · · · · · · · ·                  | ↑- ↓≣ | Classes                                                                 | Search   Add New   😡                                                                                                    |
|--------------------------------------------------------|-------|-------------------------------------------------------------------------|----------------------------------------------------------------------------------------------------|
| Home                                                   | ^     | Search                                                                  | Saved Searches 😍                                                                                                    |
| Manage User Learning     Learning Activities     Items | 1     | Enter a value for each field that y<br>also add or remove search criter | you want to use to filter your search. Some fields allow you to select from a list of values. You can<br>ia to further refine your search.<br>Save As Reset |
| B                                                      |       | Case sensitive search:                                                  | ○ Yes ● No                                                                                                    |
| Classes                                                |       | Search All Locales:                                                     | ○ Yes ● No                                                                                                    |
| Programs                                               |       | Class Type:                                                             | ◯ Item class type ◯ Resource Block Type ● Both                                                                                                    |
| Curricula                                              |       | Class ID:                                                               | Starts With 🔽 1818966 🗙 🔘                                                                                                    |
| Curriculum Requirements                                |       | Item/Resource Block ID:                                                 | Starts With                                                                                                    |
| Collections                                            |       | Description:                                                            | Starts With                                                                                                    |
| Collections                                            |       | Title:                                                                  | Starts With                                                                                                    |
| External Links                                         |       | Start Date After:<br>(MM/DD/YYYY)                                       | (2000)                                                                                                    |
| Libraries                                              |       | Start Date Before:<br>(MM/DD/YYYY)                                      | (****)                                                                                                    |

#### 2. Click on the Class ID to open the class

| Grid View | Calendar View |                                               |                                                                            |
|-----------|---------------|-----------------------------------------------|----------------------------------------------------------------------------|
| Class ID  |               | Title                                         | Item/Resource Block                                                        |
| 1818966   |               | Knowledge Link - New Admin<br>Training - UPHS | COURSE HS.30001.ITEM.LMSADMIN (Rev 1 -<br>10/1/2012 12:00 AM Eastern Time) |

#### 3. Click on **Registration**s in the **Class Search**

| Class Search<br>Knowledge Link - New Admin Training - UF<br>1818966 | PHS                        |                             |                   |                                | Actions $\vee$   |
|---------------------------------------------------------------------|----------------------------|-----------------------------|-------------------|--------------------------------|------------------|
| Start Date: 4/1/2016 01:00 PM                                       | Instructor: JENNIFER M     | IILLMAN                     | Enroll            | ed: 5 Status: Active           |                  |
| End Date: 4/1/2016 03:30 PM                                         | Location: 1500 Market V    | West Tower - 9th Floor (100 | 57-9th Fl) Waitli | sted: 0                        |                  |
| Time Zone: Eastern Standard Time (Eastern Time)                     | Facility: Corp - 1500 Ma   | arket St (10057)            | Open              | Seats: 10                      |                  |
| COURSE HS.30001.ITEM.LMSADMIN (Rev 1 - 10/1/2012 12                 | 2:                         |                             |                   |                                |                  |
| S Registrations Seat Reservations Agenda                            | Special Requests Libraries | Contacts Materials          | Document Links    | Registration Financial Details | Cost Calculation |
| Registrations (5)                                                   |                            |                             |                   | Add U                          | sers ∨ ↑↓ [=]    |
| User ID ≞ User Name                                                 | Organization Reg           | gistration Status           | Completion Status | Time Slot Attendance           |                  |
|                                                                     |                            |                             |                   |                                |                  |

4. To update the Registrations Status, Click the ellipsis to the right of the user and click Edit

| User ID ≞             | User Name | Organization                          | Registration Status | Completion Status | Time Slot Attendance | Edit   |   |
|-----------------------|-----------|---------------------------------------|---------------------|-------------------|----------------------|--------|---|
| Active Enrollment (5) |           |                                       |                     |                   |                      | Remove |   |
|                       |           | (HS.M4014) NURCTR<br>Innovative Learn | Active Enrollment   |                   | 0                    |        | > |

- A. Change the registration. If a user does not show for a class, select **No Show**, if the user had communicated they had to cancel before class select **Cancelled**.
- B. Click Save.

| lame:                                               | User ID:                               |
|-----------------------------------------------------|----------------------------------------|
|                                                     |                                        |
| Organization ID:                                    | Completion Status:                     |
| Cancelled (CANCELLED)                               |                                        |
| Course dropped by administrator (DROP_ADMIN)        | Time Slot Attendance:                  |
| Active Enrollment (ENROLL)                          | 0                                      |
| Walk-in or addition by administrator (ENROLL_ADMIN) | )                                      |
| No show (NO_SHOW)                                   |                                        |
| On waitlist (WAITLIST)                              | *Time Zone:                            |
| Active Enrollment (ENROLL) V                        | Eastern Standard Time (Eastern Time) V |
| *Registration Change Date:                          | *Time (hh:mm AM/PM):                   |
| 3/31/2016                                           | 02:15 PM                               |

5. Add someone who was a walk in by clicking **Add Users**, and searching for the user.

| < | s Registrations   | Seat Reservations | Agenda | Special Requests | Libraries | Contacts          | Materials | Document Links    | Registration Financial Details | Cost Calculation |
|---|-------------------|-------------------|--------|------------------|-----------|-------------------|-----------|-------------------|--------------------------------|------------------|
|   | Registrations (5) |                   |        |                  |           |                   |           |                   | Add U                          | sers ∨ ↑↓ [≡]    |
|   | User ID 🏯         | User Name         |        | Organization     | F         | Registration Stat | us        | Completion Status | Time Slot Attendance           |                  |
|   |                   |                   |        |                  |           |                   |           |                   |                                |                  |

6. Select the **Registration Status** Walk-in or addition by administrator (Enrolled), Checkmark the **Add** box, Click **Add**.

| Add Us    | iers                                                                  | -                             |                         |                |                           | × |
|-----------|-----------------------------------------------------------------------|-------------------------------|-------------------------|----------------|---------------------------|---|
| User      |                                                                       |                               |                         |                | Help                      |   |
| > Search  |                                                                       |                               |                         |                |                           |   |
| Sear      | rch Results                                                           |                               |                         |                |                           |   |
| Add U     | sers to Class                                                         |                               |                         |                |                           |   |
|           |                                                                       |                               |                         |                | Add                       |   |
|           |                                                                       |                               |                         |                | Select All / Deselect All |   |
| User      | Registration Status<br>Walk-in or addition by administrator(Enrolled) | Chargeback<br>Account<br>Edit | Price<br>(1000)<br>0.00 | US Dollar(USD) | Voucher Add               |   |
|           |                                                                       |                               |                         |                | Select All / Deselect All |   |
| Email cor | nfirmations to: 🗹 User 🗌 Primary Instructor                           | 🗌 Manager 🗌 C                 | Contacts                |                | Add                       |   |

Repeat these steps for all users as appropriate.

## **Give Credit to Users Who Attended**

- 1. From the Learning Administration page,
  - A. Navigate to Manage User Learning
  - B. Add Learning History for Multiple Courses
  - C. Select Class
  - D. Enter the Class ID
  - E. Click Add

| Learning Administration                           |                                                                                                    |                         |
|---------------------------------------------------|----------------------------------------------------------------------------------------------------|-------------------------|
| <b>↓_</b> 1≣                                      |                                                                                                    | Next                    |
| Home                                              | This wizard is used to add history records to the learning history for multiple users for one or more items, classes, or external events. Simp                                                                                                    | ly indicate the type of |
| Manage User Learning                              | learning to add, select the related items, classes, or external events to be added for each, and specify the users for whom you want to add<br>history.                                                                                                    | to their learning       |
| Assignment Profiles                               | What kind of learning do you want to add to history?                                                                                                    |                         |
| Manage Assignments                                | ◯ Item  Class  Cass  Ca |                         |
| Edit Required Dates                               | Search & Add Classes Class ID: O Texence Add                                                                                                    |                         |
| Add Learning History with Finance                 | ID:                                                                                                    | gistration              |
| Add Learning History for Multiple Courses         | List of Selected Classes List of Selected Users                                                                                                    |                         |
| Edit Learning History                             | ş.,                                                                                                    |                         |
| Recommend External Links                          | Class ID Item Title C<br>1818966 COURSE HS.30001.ITEM.LMSADMIN Knowledge 4/1                                                                                                    | re proceeding.          |
| Assign Task Observers<br>Send Email Notifications | (Rev 1 - 10/1/2012 12:00 AM Eastern Link - New<br>Time) Admin<br>Training -                                                                                                    |                         |
|                                                   | UPHS                                                                                                    |                         |

 In the Search & Add Users section, select Auto Fill From Registration to add the list of users who were registered for the class. You may also add users by clicking the magnifying glass and searching. Selected users will appear in the List of Selected Users. Click Next.

| ents Simply indicate th  | ture of learning to add, select the related items, classes  | or external events to be added for each |
|--------------------------|-------------------------------------------------------------|-----------------------------------------|
| ents. Simply indicate th | type of learning to add, select the related items, classes, | or external events to be added for eac  |
|                          |                                                             |                                         |
|                          |                                                             |                                         |
| Search & Add Users       |                                                             |                                         |
|                          |                                                             |                                         |
| User ID: 🔍               | Add Auto Fill Fi                                            | rom Registration                        |
|                          |                                                             |                                         |
|                          |                                                             |                                         |
| List of Selected U       | ers                                                         |                                         |
|                          |                                                             |                                         |
| Records per Page 25      | <ul> <li>(6 total records)</li> </ul>                       |                                         |
| User ID                  | Name                                                        |                                         |
|                          |                                                             | Remove                                  |
|                          |                                                             | Remove                                  |
|                          |                                                             | Remove                                  |
|                          |                                                             | Remove                                  |
|                          |                                                             | Remove                                  |
|                          |                                                             | Remove                                  |
|                          |                                                             |                                         |

3. If there are more than 25 records per page select 500 from the Records per Page drop down. If not, the select will only auto fill the first 25 users.

#### 4. In the Edit Details section

- A. Enter the Completion: COURSE-COMPLETE (Complete) For Credit. Only use this status.
- B. Confirm and/or update the **Credit Hrs** and **Contact Hrs** fields. These fields appear in Learning History and certificates.
- C. Optional: The registration status and hours entered above will be applied to each user. *ONLY if you need to change credit hours for each individual user,* click the plus sign next to the **Scheduled Offering ID** and update the hours for each user. If credit does not need to be individualized, *do not* expand the plus sign.
- D. Click Apply changes.
- E. Click Next.

| Add to Learning History for                | r Multiple Courses                |                       |                |                                                                     |                    |            |             |           | Help |
|--------------------------------------------|-----------------------------------|-----------------------|----------------|---------------------------------------------------------------------|--------------------|------------|-------------|-----------|------|
| itial Information > Edit Details > Confirm |                                   |                       |                |                                                                     |                    |            |             |           |      |
|                                            |                                   |                       |                |                                                                     |                    |            | Prev        | vious     | Next |
| eview and update the selections you made ( | on the previous page. You may cha | ange details (such as | Grade or Compl | letion Status) for any specific entity, or change the details for a | a group of entitie | s at once. |             | E         |      |
| Edit Details                               |                                   |                       |                |                                                                     |                    |            |             |           |      |
| Group By: Class 🗸                          |                                   |                       |                |                                                                     |                    |            |             |           | _    |
| t - Described Fields                       |                                   |                       | A              |                                                                     | B                  |            |             | pply Char | iges |
| = Required Fields                          |                                   |                       | -              |                                                                     | Total Hrs          | Credit Hrs | Contact Hrs | CPE       |      |
| Class                                      | Completion Date                   | Grade                 | Attendance     | Completion                                                          | (1000)             | (1000)     | (1000)      | (1000)    |      |
|                                            | 4/1/2016 03:30 PM Eastern Time    | 8                     |                | COURSE-CHOP RECIPRO (Chop Reciprocity) - For Credit                 | 2.50               |            |             |           | Ð    |

5. Select **Do Not Assess** in the *Change the way competencies are assessed* section, Click **Submit**.

| Add to Learning History for Multiple Courses                                                                                                    | Help                |
|----------------------------------------------------------------------------------------------------|---------------------|
| Initial Information > Edit Details > Confirm                                                                                                    |                     |
| Pre                                                                                                    | /ious Submit        |
| Review the summary of the learning history records to be added to the system. If you are satisfied with the summary, click Submit to add the learning history records. Use the option button to indicate the way competencies are as when recording the learning history: Assess based on the Item Settings, Assess all items, or Do not assess which will have the system ignore the competencies. | essed by the system |
| Change the way competencies are assessed<br>O Assess based on item setting O Assess all items Do Not Assess                                                                                                    |                     |

# **Close out Classes**

Once credit has been given, close the Class. From the Learning Administration page, open the class

1. Select Close from the Actions drop down. Only close after all users receive credit.

|    | Actions $\vee$                          |   |
|----|-----------------------------------------|---|
|    | Send Email Notification                 |   |
|    | Resend Registration Email Notifications |   |
|    | Notify Instructors                      |   |
|    | View Roster                             |   |
|    | Initiate Surveys                        |   |
|    | Add to Learning History                 |   |
| IE | Close                                   |   |
|    | Cancel                                  | ŀ |
|    | Сору                                    |   |
| l  | Delete                                  |   |

2. The class number and closing date are automatically populated. Click **Next** (no changes on this page).

| Close                         |      |
|-------------------------------|------|
| Close Class                   | Help |
| > Step 1                      |      |
| Step 1: Select Class to Close |      |
| * = Required Fields           | Next |
| • Class: Q 1818966            |      |
| • Closing Date: 7/17/2020     |      |

## 3. Click Next

| Close                       | -        |
|-----------------------------|----------|
| Close Class                 | Help     |
| > Step 1 > Step 2           |          |
| Step 2: Edit Realized Costs |          |
|                             | Previous |

## 4. Click Finish to Confirm.

| Close                             | -        |
|-----------------------------------|----------|
| Close Class                       | Help     |
| > Step 1 > Step 2 > Step 3        |          |
| Step 3: Confirm                   |          |
|                                   | Previous |
| Class ID: 1818966                 |          |
| Class Total: 0.00 US Dollar (USD) |          |

5. Click **OK** to finish.